# Configuración de una regla de control de acceso basado en tiempo en FDM con API de resto

### Contenido

Introducción Prerequisites Requirements Componentes Utilizados Antecedentes Configurar Verificación

### Introducción

Este documento describe cómo configurar y validar una regla de control de acceso basado en tiempo con API Rest en el FTD administrado por FDM.

## Prerequisites

#### Requirements

Cisco recomienda que tenga conocimiento sobre estos temas:

- Firepower Threat Defense (FTD)
- Administración de dispositivos Firepower (FDM)
- Conocimiento de la interfaz de programación de aplicaciones de transferencia de estado representacional (API REST)
- Lista de control de acceso (ACL)

#### **Componentes Utilizados**

La información de este documento se basa en la versión 7.1.0 del FTD.

La información que contiene este documento se creó a partir de los dispositivos en un ambiente de laboratorio específico. Todos los dispositivos que se utilizan en este documento se pusieron en funcionamiento con una configuración verificada (predeterminada). Si tiene una red en vivo, asegúrese de entender el posible impacto de cualquier comando.

### Antecedentes

La versión 6.6.0 y posteriores de la API de FTD admiten reglas de control de acceso que están limitadas en función del tiempo.

Mediante la API de FTD, puede crear objetos de rango de tiempo, que especifican rangos de tiempo únicos o recurrentes, y aplicar estos objetos a las reglas de control de acceso. Mediante el uso de intervalos de tiempo, puede aplicar una regla de control de acceso al tráfico durante determinadas horas del día o durante determinados períodos de tiempo, con el fin de proporcionar flexibilidad al uso de la red. No puede utilizar FDM para crear o aplicar rangos de tiempo, ni FDM muestra si una regla de control de acceso tiene un rango

de tiempo aplicado.

# Configurar

Paso 1. Haga clic en las opciones avanzadas (menú Kebab) para abrir el explorador de la API de FDM.

| cisco. | Firepov | ver Device Manag | er          | Monitoring                      | Ø Policies              | Objects         | Device: firepower                        |                                         |                          | ). 🏟         |
|--------|---------|------------------|-------------|---------------------------------|-------------------------|-----------------|------------------------------------------|-----------------------------------------|--------------------------|--------------|
|        |         | 🔊 Security F     | Policies    |                                 |                         |                 |                                          |                                         |                          |              |
|        |         |                  | SL Decrypti | on $\rightarrow$ $\bigcirc$ $l$ | dentity $\rightarrow$ ( | Security Intell | igence $ ightarrow$ 🥝 NAT                | → 🖌 Acce                                | ss Control $\rightarrow$ | Intrusion    |
|        |         |                  |             |                                 |                         |                 |                                          | T                                       | Filter                   |              |
|        |         |                  |             | SOURCE                          |                         |                 | DESTINATION                              |                                         |                          |              |
|        |         | # NAME           | ACTION      | ZONES                           | NETWORKS                | PORTS           | ZONES                                    | NETWORKS                                | PORTS                    | APPLICATIONS |
|        |         |                  |             |                                 |                         |                 | There are no ac<br>Start by creating the | cess rules yet.<br>a first access rule. |                          |              |
|        |         |                  |             |                                 |                         |                 | CREATE ACC                               | ESS RULE                                |                          |              |
|        |         |                  |             |                                 |                         |                 |                                          |                                         |                          |              |
|        |         | Default Action   | Access Con  | trol 😑 Block                    | ₫ 8                     |                 |                                          |                                         |                          |              |

Imagen 1. Interfaz de usuario web de FDM.

#### Paso 2. Elija la categoría AccessPolicy para mostrar las diferentes llamadas de API.

| Firepower Device | Manager                                                                                                    | Monitoring                                        | Ø<br>Policies                    | ∰⊒<br>Objects                        | Device: firepower                                                                                                    |                                                                                                    |  |  |
|------------------|----------------------------------------------------------------------------------------------------|---------------------------------------------------|----------------------------------|--------------------------------------|----------------------------------------------------------------------------------------------------|----------------------------------------------------------------------------------------------------|--|--|
| FTD REST API ←   | documental                                                                                                    | tion for the resourc                              | e.                               | reas through this                    | e nana When unu fill in naramatare a                                                                                                    | nd click the <b>Try it Out!</b> button, you interact directly                                      |  |  |
| API Explorer     | POST calls<br>/operationa                                                                                                    | create real objects<br>I/deploy resource i        | . PUT calls mo<br>n the Deploym  | dify existing ob<br>nent group. Alth | jects. DELETE calls remove real objection of the sector of the sector of | ts. However, most changes do not become active<br>nanagement IP address and other system-level chi |  |  |
| Error Catalog    | deployment after you make any configuration changes. The REST API uses OAuth 2.0 to validate access. Use the resources under the Token group to get a password-granted or custom access token, to a valid access token in the Authorization: Bearer header on any HTTPS request from your API client. Before using the REST API, you need to finish the device initial setup. You can complete the device initial setup either through UI or through InitialPro You can also refer to this page for a list of API custom error codes. (Additional errors might exist.) NOTE: The purpose of the API Explorer is to help you learn the API. Testing calls through the API Explorer requires the creation of access locks that that you use the API Explorer on a non-production device. |                                                   |                                  |                                      |                                                                                                    |                                                                                                    |  |  |
|                  | Cisco make<br>otherwise in<br>AAASett                                                                                                    | is no guarantee tha<br>mprove the API bas<br>ting | t the API versi<br>ed on user fe | ion included on<br>edback.           | this Firepower Threat Device (the "Af                                                                                                    | PI") will be compatible with future releases. Cisco,                                               |  |  |
|                  | Access                                                                                                    | Policy                                            |                                  |                                      |                                                                                                    |                                                                                                    |  |  |
|                  | ActiveDi                                                                                                    | irectoryRealm                                     | 1                                |                                      |                                                                                                    |                                                                                                    |  |  |
|                  | ActiveU                                                                                                    | serSessions                                       |                                  |                                      |                                                                                                    |                                                                                                    |  |  |
|                  | AnyCon                                                                                                    | nectClientPro                                     | file                             |                                      |                                                                                                    |                                                                                                    |  |  |
|                  | AnyCon                                                                                                    | nectPackagel                                      | ile                              |                                      |                                                                                                    |                                                                                                    |  |  |

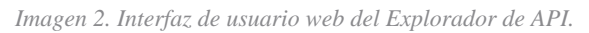

Paso 3. Ejecute el GET para obtener el ID de política de acceso.

| Acces | sPolicy                                       |
|-------|-----------------------------------------------|
| GET   | /policy/accesspolicies/{parentId}/accessrules |

datos del cuerpo de la respuesta a un bloc de notas. Posteriormente, debe utilizar el ID de política de control de acceso.

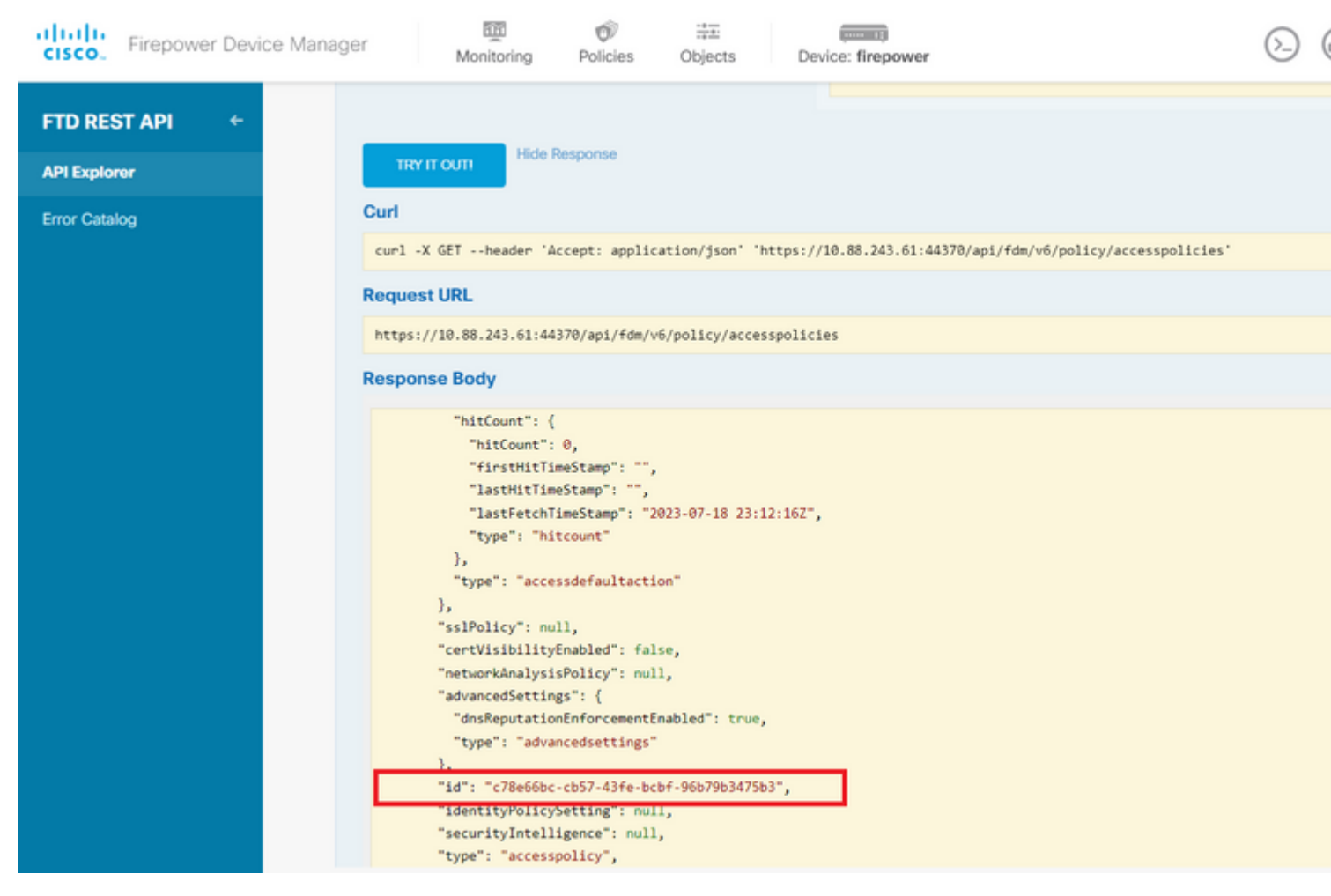

Imagen 5. Respuesta GET de política de acceso.

Paso 6. Busque y abra la categoría TimeRange en el Explorador de API para mostrar las diferentes llamadas de API.

| cisco. Firepower Device Mar | nager Monitoring Policies Objects Device: firepower |  |  |  |  |  |  |  |
|-----------------------------|-----------------------------------------------------|--|--|--|--|--|--|--|
|                             | StandardAccessList                                  |  |  |  |  |  |  |  |
| FID REST APT                | StandardCommunityList                               |  |  |  |  |  |  |  |
| API Explorer                | SyslogServer                                        |  |  |  |  |  |  |  |
| Error Catalog               | SystemInformation                                   |  |  |  |  |  |  |  |
|                             | Telemetry                                           |  |  |  |  |  |  |  |
|                             | TestDirectory                                       |  |  |  |  |  |  |  |
|                             | TestIdentityServicesEngineConnectivity              |  |  |  |  |  |  |  |
|                             | TestIdentitySource                                  |  |  |  |  |  |  |  |
|                             | TimeRange                                           |  |  |  |  |  |  |  |
|                             | Time Zone Objects                                   |  |  |  |  |  |  |  |
|                             | TimeZoneSettings                                    |  |  |  |  |  |  |  |
|                             | TimeZones                                           |  |  |  |  |  |  |  |
|                             | Token                                               |  |  |  |  |  |  |  |
|                             | TrafficInterruptionReasons                          |  |  |  |  |  |  |  |
|                             | TrafficUser                                         |  |  |  |  |  |  |  |
|                             | TrafficUserGroup                                    |  |  |  |  |  |  |  |

ejemplo de formato para crear la ACL basada en tiempo que permite el tráfico desde la zona interna a la zona externa.

Asegúrese de utilizar el ID de objeto de intervalo de tiempo correcto.

```
<#root>
```

```
{
  "name": "test_time_range_2",
  "sourceZones": [
    {
          "name": "inside_zone",
          "id": "90c377e0-b3e5-11e5-8db8-651556da7898",
          "type": "securityzone"
    }
  ],
  "destinationZones": [
    {
      "name": "outside_zone",
      "id": "b1af33e1-b3e5-11e5-8db8-afdc0be5453e",
      "type": "securityzone"
    }
  ],
  "ruleAction": "PERMIT",
  "eventLogAction": "
```

LOG\_FLOW\_END

```
",
    "timeRangeObjects": [
        {
        "id": "
718e6b5c-2697-11ee-a5a7-57e37203b186
",
        "type": "timerangeobject",
        "name": "Time-test2"
        }
    ],
    "type": "accessrule"
}
```

**Nota:** eventLogAction debe ser LOG\_FIOW\_END para registrar el evento al final del flujo; de lo contrario, genera un error.

Paso 12. Implemente los cambios para aplicar la nueva ACL basada en tiempo. El mensaje Cambios pendientes debe mostrar el objeto de intervalo de tiempo utilizado en el paso 10.

| er                       | m                                                                                       | OV                                 |               |              |                                                                           |                            | $\bigcirc \bigcirc \bigcirc \bigcirc$ | 6          |  |
|--------------------------|-----------------------------------------------------------------------------------------|------------------------------------|---------------|--------------|---------------------------------------------------------------------------|----------------------------|---------------------------------------|------------|--|
| https://10               | Pe                                                                                      | ending Chan                        | ges           |              |                                                                           |                            | 0                                     |            |  |
| Response I               | Last Deployment Completed Successfully     19 Jul 2023 07:05 PM. See Deployment History |                                    |               |              |                                                                           |                            |                                       |            |  |
| {<br>"versio             |                                                                                         | Deployed Versi                     | on (19 Jul 20 | 23 07:05 PM) | Pending Vers                                                              | sion                       | C                                     | <b>)</b> ( |  |
| "name":<br>"ruleIo       | 0                                                                                       | Access Rule Added:                 | test_time_rar | nge          |                                                                           |                            |                                       |            |  |
| "source<br>{<br>"ve      |                                                                                         | -                                  |               |              | logFiles: false<br>eventLogAction:<br>ruleId: 26843546<br>name: test time | LOG_FLOW_END<br>0<br>range |                                       |            |  |
| "id                      |                                                                                         | timeRangeObjects:                  |               |              |                                                                           |                            |                                       |            |  |
| "ty<br>}                 |                                                                                         | -<br>sourceZones:                  |               |              | range-obj-2                                                               |                            |                                       |            |  |
| Ъ                        |                                                                                         | -                                  |               |              | inside_zone                                                               |                            |                                       |            |  |
| "destin<br>{             |                                                                                         | <pre>destinationZones:     -</pre> |               |              | outside_zone                                                              |                            |                                       |            |  |
| "ve<br>"na<br>"io<br>"to | 0                                                                                       | Access Policy Edited               | I: NGFW-Acce  | ess-Policy   |                                                                           |                            |                                       |            |  |
| }                        | MC                                                                                      | DRE ACTIONS V                      |               |              |                                                                           | CANCEL                     | DEPLOY NOW                            |            |  |
| Response (               | _                                                                                       |                                    |               |              |                                                                           |                            |                                       |            |  |
|                          |                                                                                         |                                    |               |              |                                                                           |                            |                                       |            |  |

Imagen 12. La ventana Cambios pendientes de FDM muestra la nueva regla.

Paso 13 (opcional). Si desea editar la ACL, puede utilizar el PUT llame y edite el identificador del rango de tiempo.

| CISCO. Firepower Device Manager | Monito                                                                                                    | ring Policies                                              | Objects          | Device: firepo | ower        | $(\Sigma)$     | <b>a</b> |
|---------------------------------|----------------------------------------------------------------------------------------------------|------------------------------------------------------------|------------------|----------------|-------------|----------------|----------|
| GET                             | /policy/acce                                                                                                 | esspolicies/{parent                                        | tld}/accessrule  | s/{objld}      |             |                |          |
| FTD REST API 🔶                  | /policy/acce                                                                                                 | sspolicies/{parent                                         | tld}/accessrule  | s/{objld}      |             |                |          |
| API Explorer                    |                                                                                                    |                                                            |                  |                |             |                |          |
| Error Catalog Tr<br>Rd          | plementation l<br>is API call is not a<br>sponse Class                                                       | Notes<br>allowed on the stand<br>(Status 200)              | dby unit in an H | A pair.        |             |                |          |
|                                 | Model Examp                                                                                                  | le Value                                                   |                  |                |             |                |          |
|                                 | <pre>"name": "s } ], "sourceNetwork {     "id": "str     "type": "s     "version":     "name": "s } ],</pre> | tring"<br>s": [<br>ing",<br>tring",<br>"string",<br>tring" |                  |                |             |                |          |
| Re                              | sponse Content                                                                                               | Type application/json                                      | *                |                |             |                |          |
| Pi                              | rameters                                                                                                    |                                                            |                  |                |             |                |          |
|                                 | arameter                                                                                                    | Value                                                      |                  |                | Description | Parameter Type | Data Ty  |
| P                               | arentId                                                                                                    | (required)                                                 |                  |                |             | path           | string   |
| ۰                               | ojId                                                                                                    | (required)                                                 |                  |                |             | path           | string   |

Imagen 13. Política de acceso llamada PUT.

ejemplo de formato para editar el rango de tiempo, estos ID de rango de tiempo se pueden recopilar mediante el uso de laGET llamada.

<#root>

```
{
"version": "flya3jw7wvqq7",
"name": "test_time_range",
"ruleId": 268435460,
"sourceZones": [
ł
"version": "lypkhscmwq4bq",
"name": "inside_zone",
"id": "90c377e0-b3e5-11e5-8db8-651556da7898",
"type": "securityzone"
}
],
"destinationZones": [
{
"version": "pytctz6vvfb3i",
"name": "outside_zone",
"id": "b1af33e1-b3e5-11e5-8db8-afdc0be5453e",
"type": "securityzone"
}
],
"sourceNetworks": [],
"destinationNetworks": [],
"sourcePorts": [],
"destinationPorts": [],
"ruleAction": "PERMIT",
"eventLogAction": "LOG_FLOW_END",
"identitySources": [],
"users": [],
"embeddedAppFilter": null,
"urlFilter": null,
"intrusionPolicy": null,
"filePolicy": null,
"logFiles": false,
"syslogServer": null,
"destinationDynamicObjects": [],
"sourceDynamicObjects": [],
"timeRangeObjects": [
{
"version": "i3iohbd5iufol",
"name": "range-obj-1",
"id": "
718e6b5c-2697-11ee-a5a7-57e37203b186
۳,
"type": "timerangeobject"
}
],
"id": "0f2e8f56-269b-11ee-a5a7-6f90451d6efd",
"type": "accessrule"
}
```

Paso 14. Implemente y valide los cambios.

| si i<br>"ve                                      | Pending Changes |                                                                                        |                                            |              |            |  |  |  |
|--------------------------------------------------|-----------------|----------------------------------------------------------------------------------------|--------------------------------------------|--------------|------------|--|--|--|
| "na<br>"id<br>"ty<br>}                           | 0               | Last Deployment Completed Successfully<br>19 Jul 2023 07:19 PM. See Deployment History |                                            |              |            |  |  |  |
| ],<br>"id": "                                    |                 | Deployed Version (19 Jul 2023 07:19 PM)                                                | Pending Vers                               | sion         | 0          |  |  |  |
| "type":<br>"links"<br>"self                      | 0               | Access Rule Edited: test_time_range                                                    |                                            |              |            |  |  |  |
| }                                                | 0               | Access Rule Added: test_time_range_2                                                   |                                            |              |            |  |  |  |
| ,                                                |                 | -                                                                                      | <pre>logFiles: false eventLogAction:</pre> | LOG_FLOW_END |            |  |  |  |
| ponse (                                          |                 | -                                                                                      | ruleId: 26843546<br>name: test time        | 1<br>range 2 |            |  |  |  |
| 9                                                |                 | timeRangeObjects:                                                                      |                                            |              |            |  |  |  |
| onse k                                           |                 | -                                                                                      | range-obj-1                                |              |            |  |  |  |
| onser                                            |                 | sourcezones:                                                                           | inside zone                                |              |            |  |  |  |
| accent-r                                         |                 | destinationZones:                                                                      |                                            |              |            |  |  |  |
| cache-cc                                         |                 | -                                                                                      | outside_zone                               |              |            |  |  |  |
| "content-                                        |                 |                                                                                        |                                            |              |            |  |  |  |
| "date": "<br>"expires"<br>"keep-ali<br>"pragma": | 0               | Access Policy Edited: NGFW-Access-Policy                                               |                                            |              |            |  |  |  |
| "server":<br>"strict-t<br>"transfer<br>"vary":   | N               | MORE ACTIONS V                                                                         |                                            | CANCEL       | DEPLOY NOW |  |  |  |
| "x-frame-                                        | tacti           | ion": "1: modesblack"                                                                  |                                            |              |            |  |  |  |
| x-xss-pro                                        | rect            | 1017 . 1, MODE-DIOCK                                                                   |                                            |              |            |  |  |  |

Imagen 14. La ventana Cambios pendientes de FDM muestra el cambio del objeto.

### Verificación

1. Ejecute el show time-range para validar el estado de sus objetos de rango de tiempo.

```
<#root>
>
show time-range
time-range entry:
range-obj-1
(
active
)
periodic weekdays 0:00 to 23:50
time-range entry:
range-obj-2
(
inactive
)□
```

#### Acerca de esta traducción

Cisco ha traducido este documento combinando la traducción automática y los recursos humanos a fin de ofrecer a nuestros usuarios en todo el mundo contenido en su propio idioma.

Tenga en cuenta que incluso la mejor traducción automática podría no ser tan precisa como la proporcionada por un traductor profesional.

Cisco Systems, Inc. no asume ninguna responsabilidad por la precisión de estas traducciones y recomienda remitirse siempre al documento original escrito en inglés (insertar vínculo URL).